## HCA West Florida

\*\*To change quantity, click Cancel button to return to previous page. Click Qty box \*\*

## Why make the change?

- Prevents ordering to transfuse more blood than is being ordered on the screen
- Streamlined to Point-and-Click functionality

## What you will see:

|        | Orders                 | Pri | Start/Service | Series | Directions | Qty | Details |
|--------|------------------------|-----|---------------|--------|------------|-----|---------|
| $\Box$ | PACKED CELLS AS-1 (BB) | R   | 01/04         |        |            | 1   | Req     |

The quantity of 1 defaults automatically, but can be changed by clicking on the 1

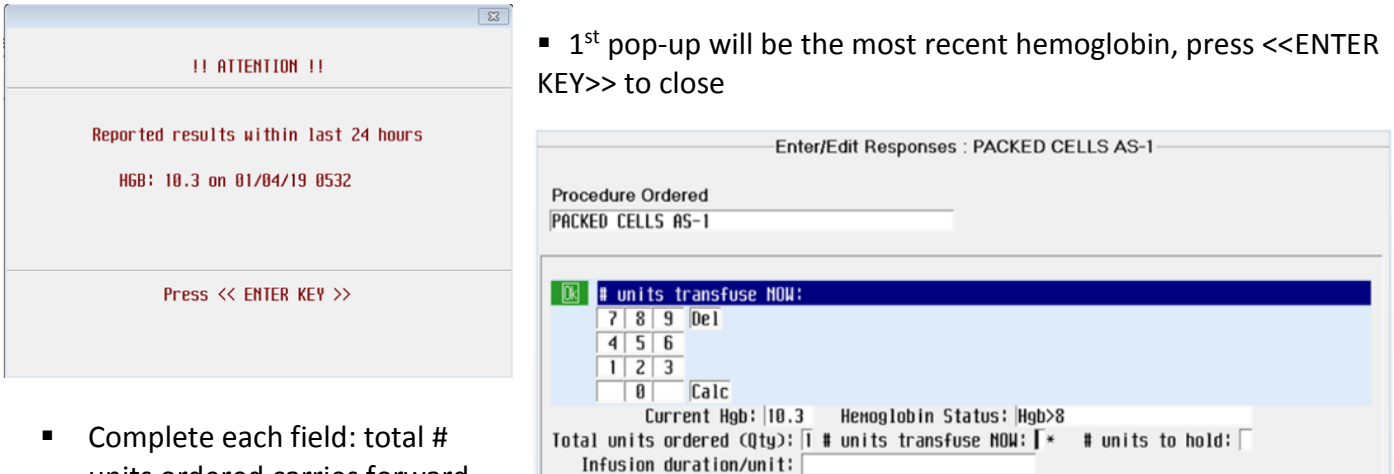

- Complete each field: total # units ordered carries forward from previous screen- # of units
   to transfuce NOW poods to be set
- to transfuse NOW needs to be completed # of units to hold will calculate
  Complete the infusion duration Reason for held units date of surgery (if applicable)

Reason for held units:

|   |                                                                                                    | <b>X</b>                                                                                           |
|---|----------------------------------------------------------------------------------------------------|----------------------------------------------------------------------------------------------------|
| 8 | Error<br>Number to transfuse cannot be more than Total Units.<br>Click Cancel and change Quantity on the previous screen | ***If this error occurs, click OK then CANCEL to return to previous page to update the quantity*** |
|   | OF                                                                                                    |                                                                                                    |

If the Hgb is more than 7, one of these 2 screens will appear for required responses.

| Reason if Hgb > 8 or Unava          | ilable:    | <u>R</u>         | Reason if Hgb >7 and <8:                                                      |                      |                                                              |
|-------------------------------------|------------|------------------|-------------------------------------------------------------------------------|----------------------|--------------------------------------------------------------|
| 1 Life Threatening bleed<br>2 Other | For Hgb >8 | 1<br>2<br>3<br>4 | Acute blood loss<br>AMI/Unstable Angina<br>Orthostasis unresp to IVF<br>Other | For Hgb >7<br>and <8 | Orthostasis is > 20 nnHg drop<br>in SBP or >10 nnHg drop DBP |

• This window will require a response if the order is to transfuse more than 1 unit.

| ■ Reason if # units >1:        |                          |                 |
|--------------------------------|--------------------------|-----------------|
| Life threatening bleed         |                          |                 |
| 2 Hgb < 6                      |                          |                 |
| 3 Other                        |                          |                 |
|                                |                          |                 |
| Clinical rationale for >1 unit | or transfuse for Hgb >7: |                 |
| Reason if # units >1:          | *                        |                 |
| Other reason # units > 1:      |                          |                 |
| Reason if Hgb >7 and <8:       | *                        |                 |
| Other:                         |                          |                 |
|                                |                          |                 |
|                                |                          | <3 Page Screen> |
| Ok                             | Cancel Help              | Prev Next       |

HCA West FL Clinical Education Services

Date of surgery: